## How to access the tender procedures

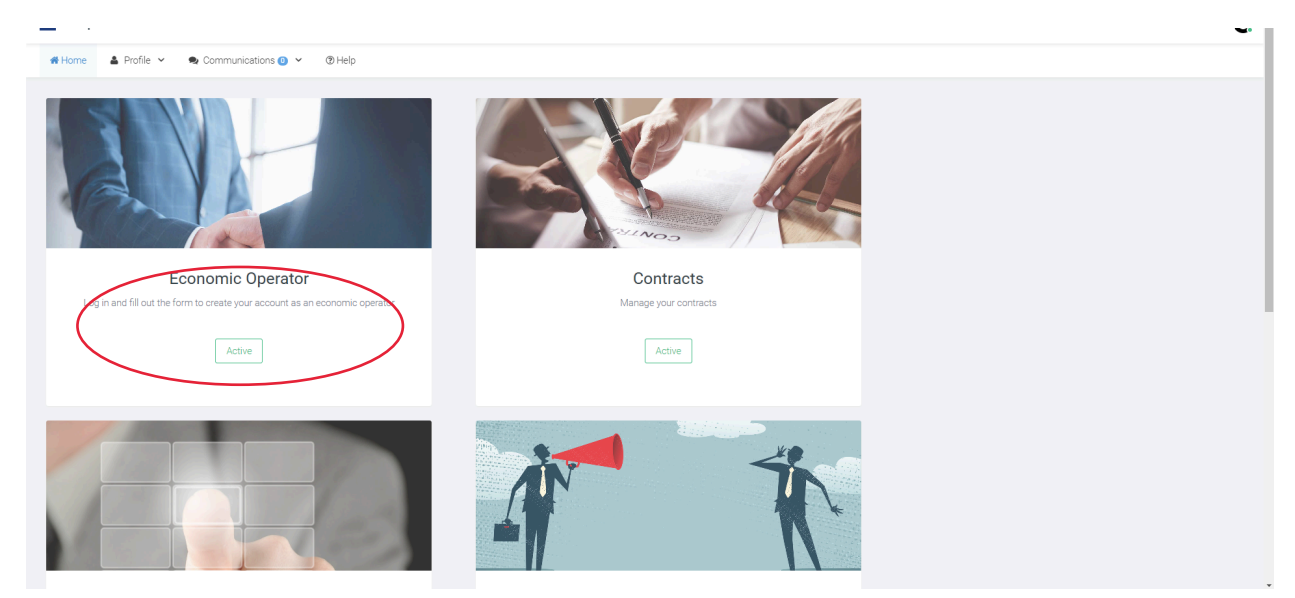

Once registered, in the **Home** section click the **Active** button under the **Economic Operator**.

Complete with the required Company information. Use your company email address in the **Registered Electronic Mail (REM)** box. Provide consent to data processing then click **Next** 

| conomic Operator data                                                                                                    |                                                                                                    |
|----------------------------------------------------------------------------------------------------|----------------------------------------------------------------------------------------------------|
| TYPE OF REGISTRATION®                                                                                                    | Company ~                                                                                                    |
| ORGANISATION NAME                                                                                                    | Organisation Name                                                                                                    |
| BASED IN ITALY?                                                                                                    |                                                                                                    |
| IN POSSESSION OF VAT IDENTIFICATION NUMBER?                                                                                                    |                                                                                                    |
| VAT IDENTIFICATION NUMBER*                                                                                                    | VAT identification number                                                                                                    |
| TAX CODE/SOCIAL SECURITY NUMBER*                                                                                                    | COMPANY TAX CODE                                                                                                    |
| REGISTERED ELECTRONIC MAIL (REM)" 🕗                                                                                                    |                                                                                                    |
| EMAIL ADDRESS*                                                                                                    |                                                                                                    |
| consent to data processing                                                                                                    |                                                                                                    |
| a. the right to obtain from the Data Controller confirmation as to whether or not particular, those relating to the purposes of the processing, the categories of perts b. the right to obtain the rectification of personal data concerning the data subject, c. right to resurve of data (right to be forgotten), where one of the cases referred to d. right to restrict processing, in the cases provided for in Art. 18; e. right to restrict processing, in the cases provided for in Art. 18; | ersonal data relating to the data subject are being processed and, if so, to obtain access to the personal data and information provided for by Article 15 of the GDPR and, in<br>onal data concerned, the recipients or categories of recipients to whom the personal data have been or will be communicated, the storage period, etc,<br>is well as the integration of such data where they are considered to be incomplete, always in relation to the purposes of the processing (Art. 16);<br>in Article 17 applies; |

The system should automatically send you back on the Home page. The new window **Tenders** will appear.

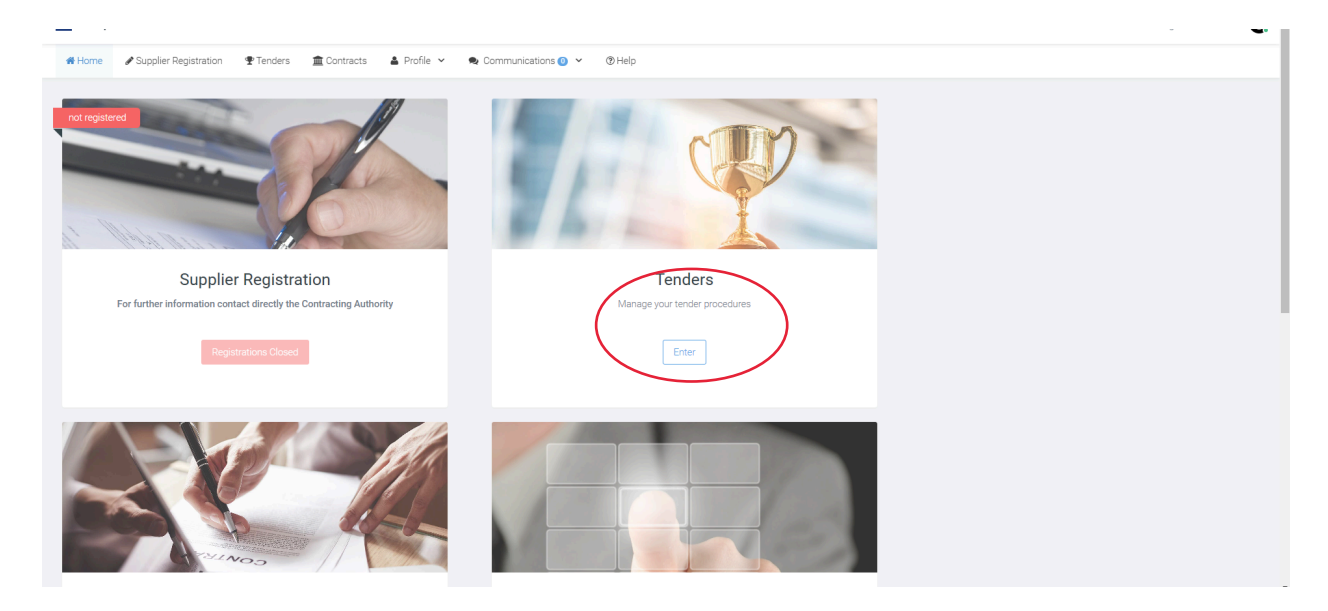

By clicking on **Tenders** you will enter the main page. On the left side menu you will be able to navigate through new procedures, Expression of Interest, procedure you are participating ect...

| Home Supplier Registration                                                                                                    | on Tenders                                                                                                    |        |
|----------------------------------------------------------------------------------------------------|----------------------------------------------------------------------------------------------------|--------|
| Tenders     ✓     Awarded     Artecipations     Dirivitations Received     Selected for You                                                                                                    | Tenders with your Participation<br>List of all the tenders to which you have participated and submitted a bid | # Home |
| Open Procedures     Professions of Interest     Design/idea competitions     Design/idea competitions     Design/idea competitidea     Design/idea competiti | Sorry no results found!                                                                                       |        |
| <ul> <li> <i>◆</i> Buy Time Stamps         </li> <li> <i>◆</i> Help Time Stamps         </li> </ul>                                                                                                    | © 2016 Trappere VL&S Solution                                                                                 |        |